# Preprocessing On Brain Volume by FSL and ANTs

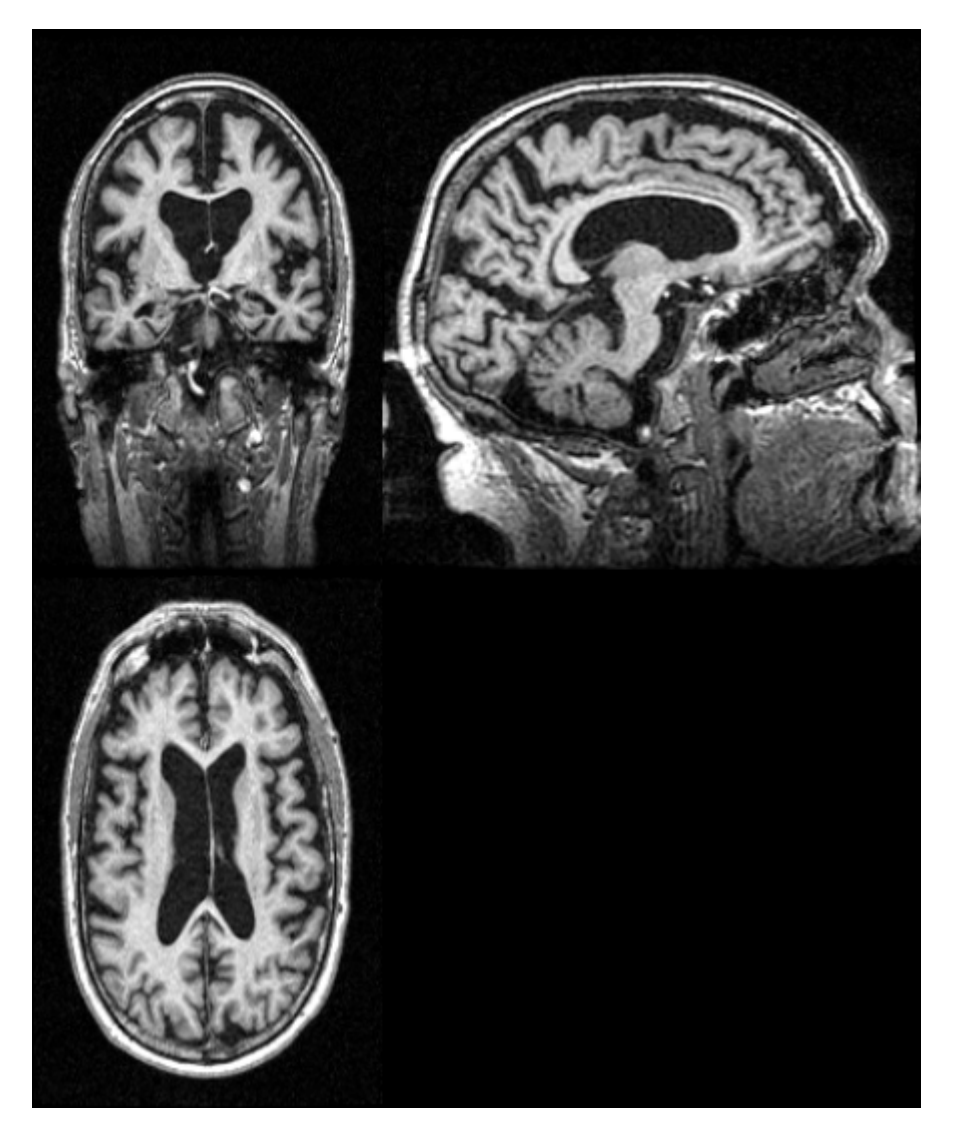

Information of Sample Image:

- The image is one of cases in ADNI1 dataset.
- This is an AD sample.
- Volume shape: [166, 256, 256].

- The software used to display image is **MRIcron**.

sample.nii.gz

# **Steps of Preprocessing**

- 1. Reorientation to Standard Space
- 2. Registration to Template
- 3. Skull-skipping
- 4. Bias Field Correction
- 5. Tissue Segmentation

# Notes

In this document,

 The source directory of sample is: Desktop/BrainPrep/volumes/

The name of sample file is: **sample.nii.gz** 

2. This demo is performed in Ubuntu system. Commands used to do preprocessing in macOS is a bit different with in Ubuntu.
I will state the difference in some steps by the symbol ★.

### **1. Reorientation to Standard Space**

#### **1.1 Change Working Directory to Source Directory**

In **terminal**, input command **cd Desktop/BrainPrep/volumes**, click **Enter**.

wser1@s2152: ~/Desktop/BrainPrep/volumes
user1@s2152:~\$ cd Desktop/BrainPrep/volumes/
user1@s2152:~/Desktop/BrainPrep/volumes\$

#### **1.2 Do Reorientation**

Input command **fsIreorient2std sample.nii.gz ro.nii.gz**, click **Enter**.

wser1@s2152:~/Desktop/BrainPrep/volumes
user1@s2152:~\$ cd Desktop/BrainPrep/volumes/
user1@s2152:~/Desktop/BrainPrep/volumes\$ fslreorient2std sample.nii.gz ro.nii.gz
user1@s2152:~/Desktop/BrainPrep/volumes\$

## **1. Reorientation to Standard Space**

#### **1.3 Check Output**

You can find the output file in **Desktop/BrainPrep/volumes** with name **ro.nii.gz**. Use **MRIcron** to display the reorientated image. It should look same as the original image. Because **MRIcron** can adjust the input image and display it in standard space.

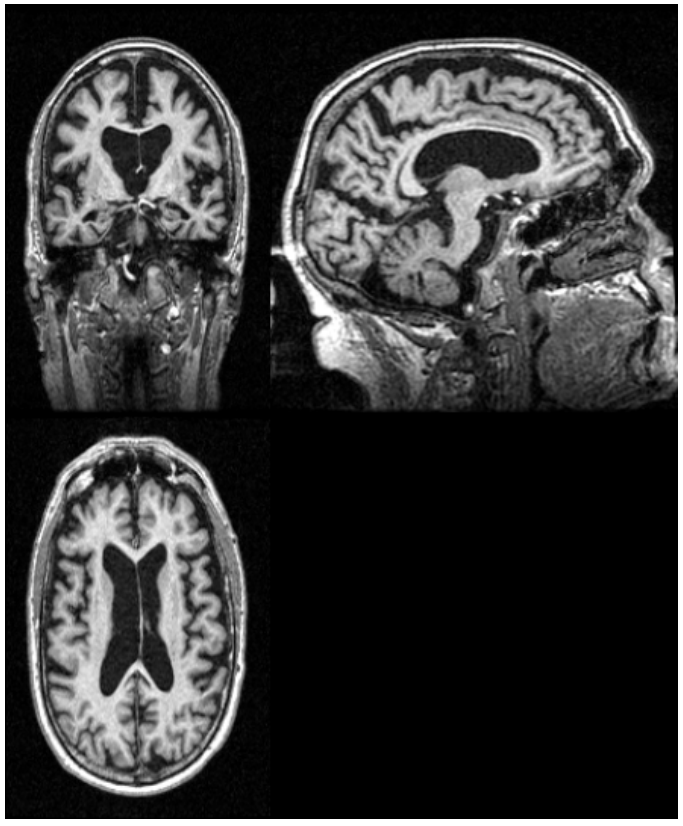

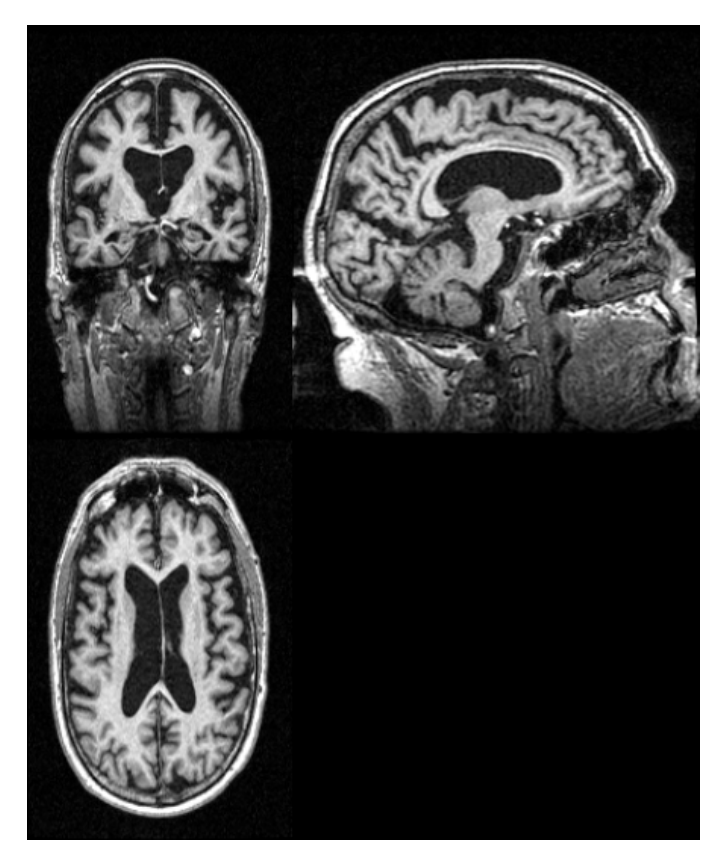

sample.nii.gz

#### 2.1 Start Software

In terminal, input command:

for **Ubuntu** is: **Flirt**, for **macOS** is: **Flirt\_gui**, click **Enter**.

😕 🚍 💷 user1@s2152: ~/Desktop/BrainPrep/volumes

user1@s2152:~/Desktop/BrainPrep/volumes\$ Flirt

| 😣 🗇 🗊 🛛 FLIRT - FMRIB's Linear Image Registration Tool - v6.0      |  |  |
|--------------------------------------------------------------------|--|--|
| Mode Input image -> Reference image                                |  |  |
| Reference image /usr/local/fsl/data/standard/MNI152_T1_2mm_brain 🔂 |  |  |
| Model/DOF (input to ref) Affine (12 parameter model) 💳             |  |  |
| Input image                                                        |  |  |
| Output image                                                       |  |  |
| Number of secondary images to apply transform to 0                 |  |  |
| Go Exit Help Utils                                                 |  |  |

#### **2.2 Select Template**

# Click button in red box, select MNI152\_T1\_1mm.nii.gz, click Ok.

| 😣 🗇 💷 FLIRT - FMRIB's Linear Image Registration Tool - v6.0      | 😣 🖨 🗊 Select                                                               |
|------------------------------------------------------------------|----------------------------------------------------------------------------|
| Mode Input image -> Reference image                              | Filter: /usr/local/fsl/data/standard/IMAGE                                 |
| Reference image /usr/local/fsl/data/standard/MNI152_T1_2mm_brain | Directories:                                                               |
| Model/DOF (input to ref) Affine (12 parameter model) —           | bianca<br>tissuepriors FMRIB58_FA_1mm.nii.gz<br>Fornix_FMRIB_FA1mm.ni.     |
| Input image                                                      | MNI152_T1_0.5mm.nii.gz                                                     |
|                                                                  | MNI152_T1_1mm_Hipp_ma:<br>MNI152_T1_1mm_brain.n.<br>MNI152_T1_1mm_brain.m: |
| Number of secondary images to apply transform to 0               | MNI152_T1_1mm_brain_m                                                      |
| > Advanced Options                                               | Selection: /usr/local/fsl/data/standard/MNI152_T1_1mm.nii.                 |
| Go Exit Help Utils                                               | Ok Filter Cancel                                                           |

#### 2.3 Set Input Image Path

Click button in red box, select **ro.nii.gz** generated in step 1, click **Ok**.

| See Stirt - FMRIB's Linear Image Registration Tool - v6.0                                                                                                    | 🛞 🖨 🗊 Select                                                                                                    |
|----------------------------------------------------------------------------------------------------|----------------------------------------------------------------------------------------------------|
| Mode Input image -> Reference image<br>Reference image /usr/local/fsl/data/standard/MNI152_T1_1mm.nii.gz 3<br>Model/DOF (input to ref) Affine (12 parameter model)<br>Input image | Filter: /home/user1/Desktop/BrainPrep/volumes/IMAGE  Directories:  Files:  Files:  Files:  Files:  Files:  Files:  Files:  Files:  Files:  Files:  Files:  Files: Files: F |
| Number of secondary images to apply transform to 0       > Advanced Options       Go     Exit       Help     Utils                                                                | Selection://home/user1/Desktop/BrainPrep/volumes/ro.nii.gz                                                                                                    |

#### 2.4 Set Output Image Path

Copy input path to "Output Image" box, change the output file name to **reg.nii.gz**.

| 😣 🗩 🗊 FLIRT - FMRIB's Linear Image Registration Tool - v6.0                                                                                   |
|----------------------------------------------------------------------------------------------------|
| Mode Input image -> Reference image                                                                                                    |
| Reference image //usr/local/fsl/data/standard/MNI152_T1_1mm.nii.gz 🔄<br>Model/DOF (input to ref) Affine (12 parameter model) 💻                |
| Input image       /home/user1/Desktop/BrainPrep/volumes/ro.nii.gz         Output image       /home/user1/Desktop/BrainPrep/volumes/reg.nii.gz |
| Number of secondary images to apply transform to 0                                                                                            |
| > Advanced Options                                                                                                    |
| Go Exit Help Utils                                                                                                    |

#### **2.5 Set Advanced Options**

Click the triangle button in red box.

| 😣 🖻 🗉 FLIRT - FMRIB's Linear Image Registration Tool - v6.0                                                                                   |  |  |
|----------------------------------------------------------------------------------------------------|--|--|
| Mode Input image -> Reference image                                                                                                    |  |  |
| Model/DOF (input to ref) Affine (12 parameter model)                                                                                          |  |  |
| Input image       /home/user1/Desktop/BrainPrep/volumes/ro.nii.gz         Output image       /home/user1/Desktop/BrainPrep/volumes/reg.nii.gz |  |  |
| Number of secondary images to apply transform to 0                                                                                            |  |  |
| Go Exit Help Utils                                                                                                    |  |  |

#### **2.5.1 Change Search Option**

In **Search** tab, click button in red box and select the first option **Already virtually aligned (no search)**.

| 😣 🗢 💷 FLIRT - FMRIB's Linear Image Registration Tool - v6.0                                                                                                    |                                                                                                    |
|----------------------------------------------------------------------------------------------------|----------------------------------------------------------------------------------------------------|
| Mode       Input image -> Reference image         Reference image       /usr/local/fsl/data/standard/MNI152_T1_1mm.nii.gz         Model/DDF (input to ref)       Affine (12 parameter model)         Input image       /home/user1/Desktop/BrainPrep/volumes/ro.nii.gz         Output image       /home/user1/Desktop/BrainPrep/volumes/reg.nii.gz         Number of secondary images to apply transform to 0 | <pre>Mode Input image -&gt; Reference image =/<br/>Reference image /usr/local/fsl/data/standard/MNI152_T1_1mm.nii.gz image<br/>Model/DDF (input to ref) Affine (12 parameter model) =/<br/>Input image /home/user1/Desktop/BrainPrep/volumes/ro.nii.gz image<br/>Output image /home/user1/Desktop/BrainPrep/volumes/reg.nii.gz image</pre> |
| Search Angles<br>X-axis (degrees): min -90 - max 90 - max<br>Y-axis (degrees): min -90 - max 90 - max<br>Z-axis (degrees): min -90 - max 90 - max<br>Go Exit Help Utils                                                                                                    | Go Exit Help Utils                                                                                                    |

#### **2.5.2 Change Interpolation Option**

In **Interpolation** tab, select the third option **Spline**. Then, click **Go** to run the program.

| 😣 🗢 🗉 🛛 FLIRT - FMRIB's Linear Image Registration Tool - v6.0                                                                                                    |  |  |
|----------------------------------------------------------------------------------------------------|--|--|
| Mode Input image -> Reference image<br>Reference image /usr/local/fsl/data/standard/MNI152_T1_1mm.nii.gz<br>Model/DOF (input to ref) Affine (12 parameter model)<br>Input image /home/user1/Desktop/BrainPrep/volumes/ro.nii.gz<br>Output image /home/user1/Desktop/BrainPrep/volumes/reg.nii.gz<br>Number of secondary images to apply transform to 0 |  |  |
| <pre>&gt; Advanced Options Search Cost Function Interpolation Weighting Volumes Final Interpolation Method (Reslice Only)    Tri-Linear    Nearest Neighbour    Spline    Sinc</pre>                                                                                                    |  |  |
| Go Exit Help Utils                                                                                                    |  |  |

#### 2.5.3 Waiting for Program Finished

In terminal, the command used to do registration is printed out.

```
suser1@s2152: ~/Desktop/BrainPrep/volumes
user1@s2152: ~/Desktop/BrainPrep/volumes$ Flirt
/usr/local/fsl/bin/flirt -in /home/user1/Desktop/BrainPrep/volumes/ro.nii.gz -re
f /usr/local/fsl/data/standard/MNI152_T1_1mm.nii.gz -out /home/user1/Desktop/Bra
inPrep/volumes/reg.nii.gz -omat /home/user1/Desktop/BrainPrep/volumes/reg.mat -b
ins 256 -cost corratio -searchrx 0 0 -searchry 0 0 -searchrz 0 0 -dof 12 -inter
p spline
Finished
```

#### 2.5.3 Check Output

You can find the output file in **Desktop/BrainPrep/volumes** with name **reg.nii.gz**. Use **MRIcron** to display the output image. After program finished, close the Flirt window.

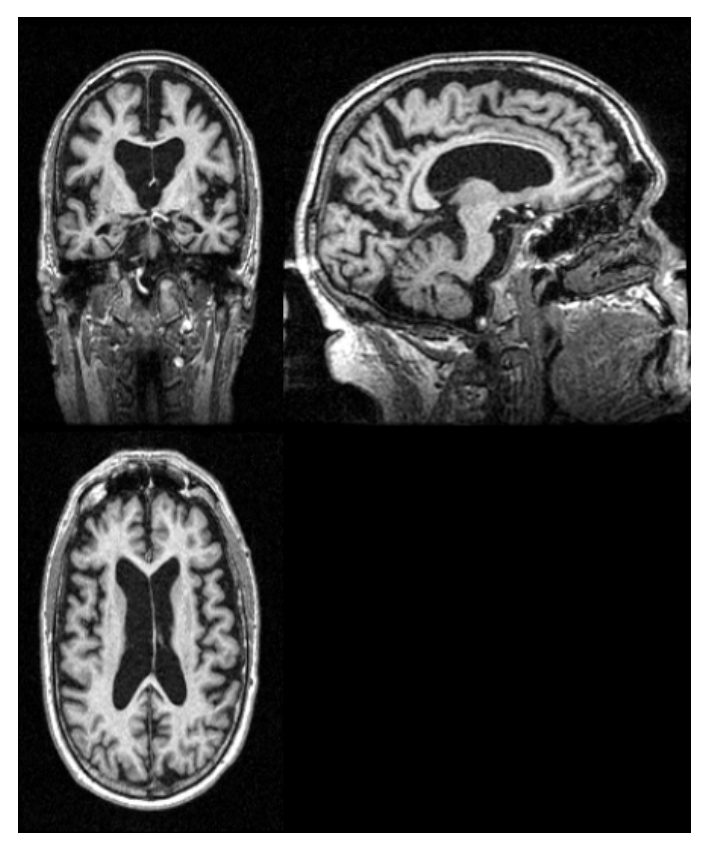

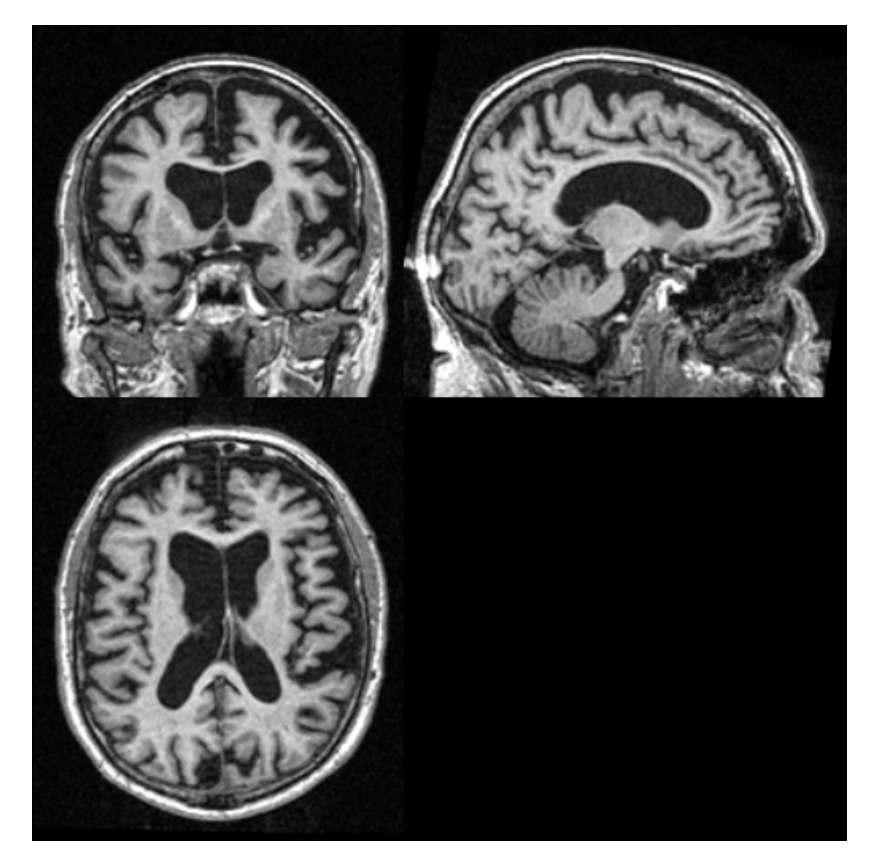

ro.nii.gz

reg.nii.gz

#### **3.1 Start Software**

In terminal, input command:

for **Ubuntu** is: **Bet**, for **macOS** is: **Bet\_gui**, click **Enter**.

| 😣 🗆 💷 user1@s2152: ~/Desktop/BrainPrep  | o/volumes                     |                     |
|-----------------------------------------|-------------------------------|---------------------|
| user1@s2152:~/Desktop/BrainPrep/volur   | n <b>es</b> \$ Bet            |                     |
|                                         |                               |                     |
|                                         |                               |                     |
| 😣 🖻 💷 BET - Brain Extraction Tool - v   | /2.1                          |                     |
| Input image                             | <u></u>                       |                     |
| Output image                            | <u></u>                       |                     |
| Fractional intensity threshold; smaller | values give larger brain outl | ine estimates 0.5 🚔 |
| Run standard brain extraction using bet | 2 💻                           |                     |
| ▷ Advanced options                      |                               |                     |
| Go                                      | Exit                          | Help                |

#### **3.2 Set Path for Input Image**

Click the button in red box, select **reg.nii.gz** as input image, click **Ok**.

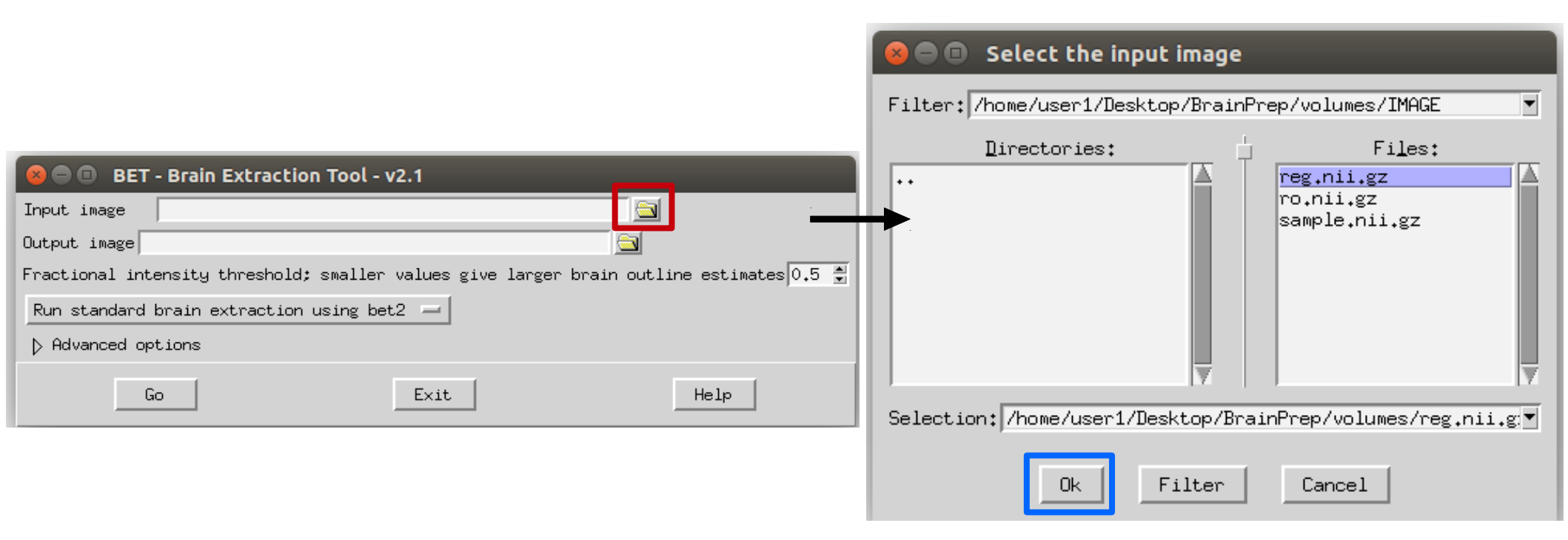

#### **3.3 Set Path for Output Image**

Change the name of output file to **noskull** in "Output Image" box. The name of output image will be **noskull.nii.gz**.

| 😣 🗖 💷 🛛 BET - Brain Extraction   | n Tool - v2.1                |                               |
|----------------------------------|------------------------------|-------------------------------|
| Input image /home/user1/Deskt    | top/BrainPrep/volumes/reg    | <u></u>                       |
| Output image /home/user1/Desktop | p/BrainPrep/volumes/noskull  |                               |
| Fractional intensity threshold;  | smaller values give larger H | orain outline estimates 0.5 🚔 |
| Run standard brain extraction    | using bet2 💻                 |                               |
| > Advanced options               |                              |                               |
| Go                               | Exit                         | Help                          |

#### 3.4 Select Method

Click the button in red box and select the second option **Robust brain centre estimation (iterates bet2 several times)**. Click **Go** to run the program.

| BET - Brain Extraction Tool - v2.1                                                       |   |
|------------------------------------------------------------------------------------------|---|
| nput image /home/user1/Desktop/BrainPrep/volumes/reg 🔄                                   |   |
| utput image /home/user1/Desktop/BrainPrep/volumes/noskull 🔄                              |   |
| ractional intensity threshold: smaller values give larger brain outline estimates 0.5 🍧  |   |
| Run standard brain extraction using bet2 💻                                               |   |
| > Advanced options                                                                       |   |
| Go Exit Help                                                                             |   |
|                                                                                          | _ |
| 😕 📼 💷 BET - Brain Extraction Tool - v2.1                                                 |   |
| Input image /home/user1/Desktop/BrainPrep/volumes/reg                                    |   |
| Output image /home/user1/Desktop/BrainPrep/volumes/noskull 🔄                             |   |
| Fractional intensity threshold; smaller values give larger brain outline estimates 0.5 🚔 |   |
| Robust brain centre estimation (iterates bet2 several times) 💻                           |   |
| > Advanced options                                                                       |   |
| Go Exit Help                                                                             |   |

#### **3.5 Waiting for Program Finished**

In terminal, the command used to do skull stripping is printed out.

```
selem user1@s2152: ~/Desktop/BrainPrep/volumes
user1@s2152: ~/Desktop/BrainPrep/volumes$ Bet
/usr/local/fsl/bin/bet /home/user1/Desktop/BrainPrep/volumes/reg /home/user1/Des
ktop/BrainPrep/volumes/noskull -R -f 0.5 -g 0

Finished
```

#### **3.6 Check Output**

You can find the output file in **Desktop/BrainPrep/volumes** with name **noskull.nii.gz**. Use **MRIcron** to display the output image. After program finished, close the Bet window.

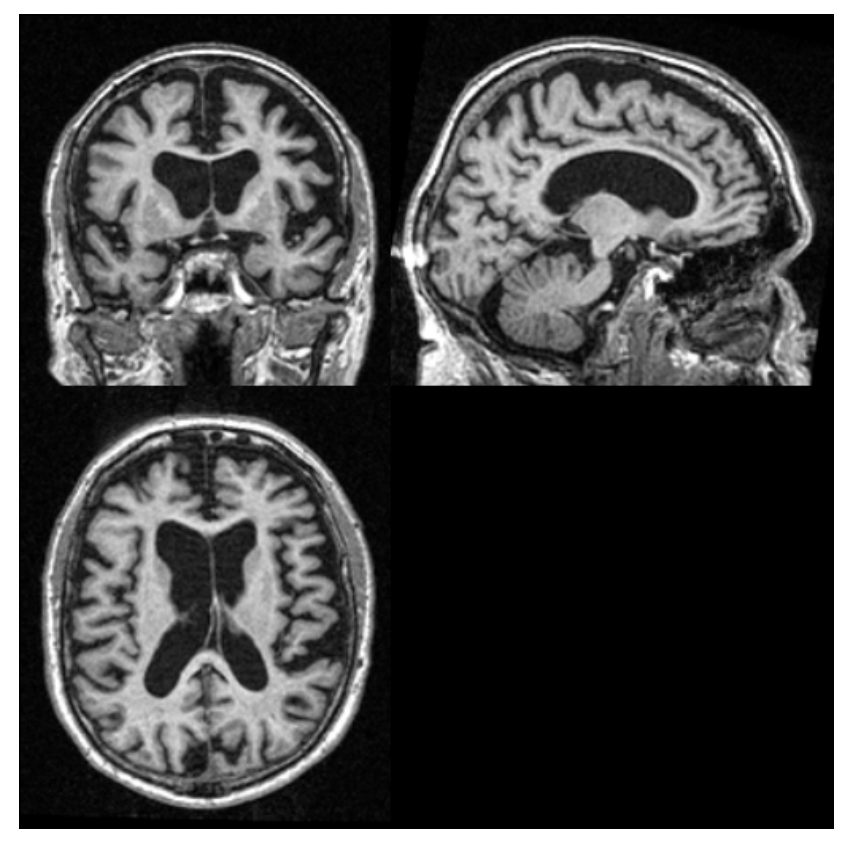

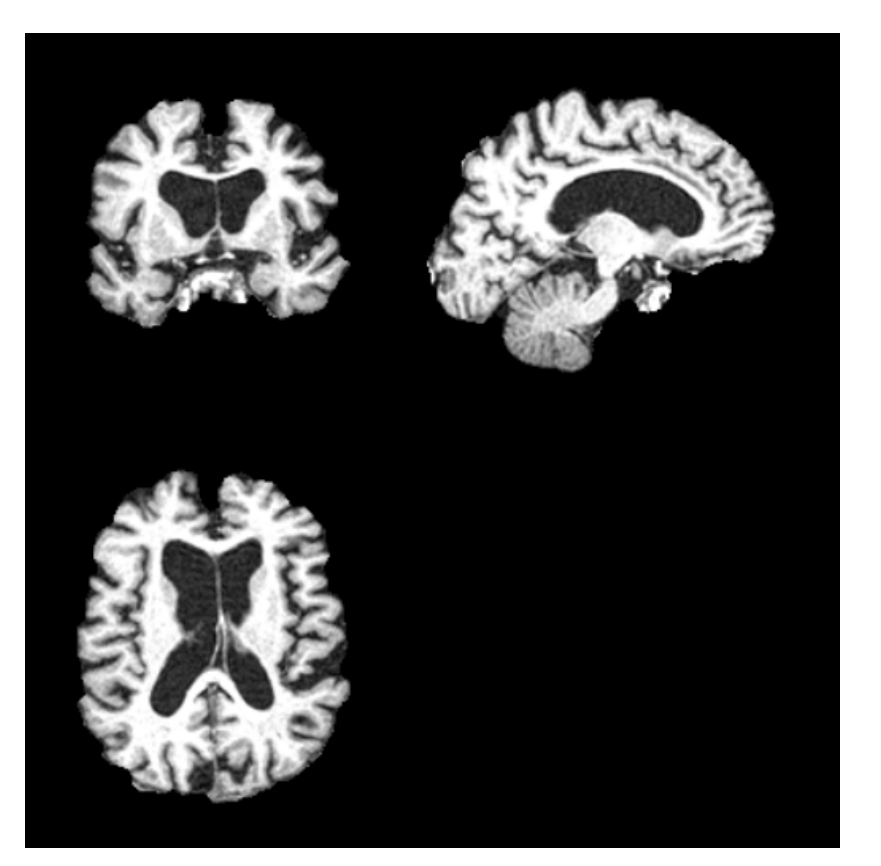

reg.nii.gz

noskull.nii.gz

### **4. Bias Field Correction**

#### 4.1 Run Program

This step is performed by ANTs. I only did the test in **Ubuntu** system. The command should also work in **macOS**. **If not, you may skip this step.** 

In terminal, input command: N4BiasFieldCorrection -i noskull.nii.gz -o bfc.nii.gz -d 3 -s 3 -c [100x100x60x40, 0.0001] -b [300], click Enter.

-i: input file name-o: output file name

user1@s2152: ~/Desktop/BrainPrep/volumes

 user1@s2152: ~/Desktop/BrainPrep/volumes\$ N4BiasFieldCorrection -i noskull.nii.gz
 -o bfc.nii.gz -d 3 -s 3 -c [100x100x60x40, 0.0001] -b [300]

### **4. Bias Field Correction**

#### **4.2 Check Output**

You can find the output file in **Desktop/BrainPrep/volumes** with name **bfc.nii.gz**. Use **MRIcron** to display the output image.

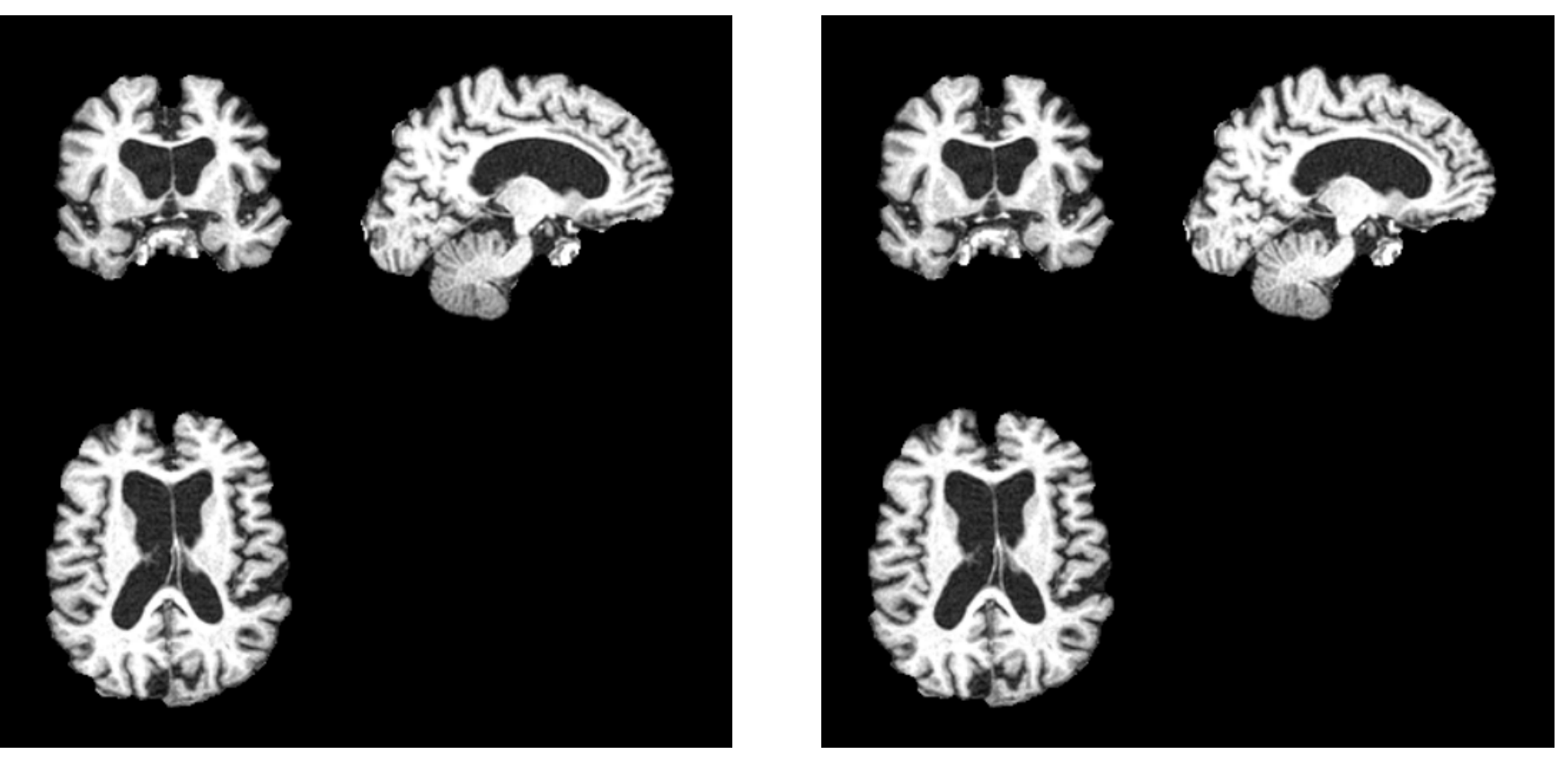

noskull.nii.gz

bfc.nii.gz

### **4. Bias Field Correction**

#### Notes:

Two disadvantages of using command line in terminal to do bias field correction:

- It can only process one input image at every run.
- It is a bit difficult to change parameters, since it does not has a friendly user interface.

#### **5.1 Start Software**

In terminal, input command:

for **Ubuntu** is: **Fast**, for **macOS** is: **Fast\_gui**, click **Enter**.

user1@s2152: ~/Desktop/BrainPrep/volumes
user1@s2152:~/Desktop/BrainPrep/volumes\$ Fast

| 😣 😑 🗉 🕞 FAST - FMRIB's Automated Segmentation Tool - v        |
|---------------------------------------------------------------|
| Input                                                         |
| Number of input channels 1 🚆                                  |
| Input image                                                   |
| Image type T1-weighted —                                      |
| Output                                                        |
| Output image(s) basename                                      |
| Number of classes 3 🚔                                         |
| Output images:                                                |
| Binary segmentation: Also output one image per class 💷        |
| Partial volume maps 📮 Restored input 💷 Estimated Bias field 💷 |
| > Advanced options                                            |
| Go Exit Help                                                  |
|                                                               |

#### **5.2 Set Path for Input Image**

Click the button in red box, select **noskull.nii.gz** as input image. Because **Fast** will do bias field correction before doing segmentation. Click **Ok**.

| 😣 😑 🗉 🛛 FAST - FMRIB's Automated Segmentation Tool - v                                                                                                    | 😣 🗆 💷 Select the input image                                                                                              |
|----------------------------------------------------------------------------------------------------|----------------------------------------------------------------------------------------------------|
| Input<br>Number of input channels 1 *<br>Input image<br>Image type T1-weighted -<br>Output<br>Output<br>Output image(s) basename<br>Number of classes 3 * | Filter: /home/user1/Desktop/BrainPrep/volumes/IMAGE  Directories:  Files:  bfc.nii.gz reg.nii.gz reg.nii.gz sample.nii.gz |
| Output images:<br>Binary segmentation: Also output one image per class<br>Partial volume maps<br>Advanced options<br>Go<br>Exit<br>Help                   | Selection: /home/user1/Desktop/BrainPrep/volumes/noskull.n<br>Ok Filter Cancel                                            |

#### **5.3 Set Basename for Output Image**

Change the basename of output file to **segmented** in "Output Image(s) basename" box. The names of output images will be started with **segmented**. Click **Go** to run program.

| 😣 🖱 🗊 🛛 FAST - FMRIB's Automated Segmentation Tool - v                      |
|-----------------------------------------------------------------------------|
| Input                                                                       |
| Number of input channels 1 🚆                                                |
| Input image /home/user1/Desktop/BrainPrep/volumes/no: 🔄                     |
| Image type T1-weighted -                                                    |
| Output                                                                      |
| Output image(s) basename ser1/Desktop/BrainPrep/volumes/ <u>segmented</u> 🔄 |
| Number of classes 3 🚔                                                       |
| Output images:                                                              |
| Binary segmentation: Also output one image per class 📮                      |
| Partial volume maps 📮 Restored input 📮 Estimated Bias field 📮               |
| > Advanced options                                                          |
| Go Exit Help                                                                |

#### **5.4 Waiting for Program Finished**

In terminal, the command used to do tissue segmentation is printed out.

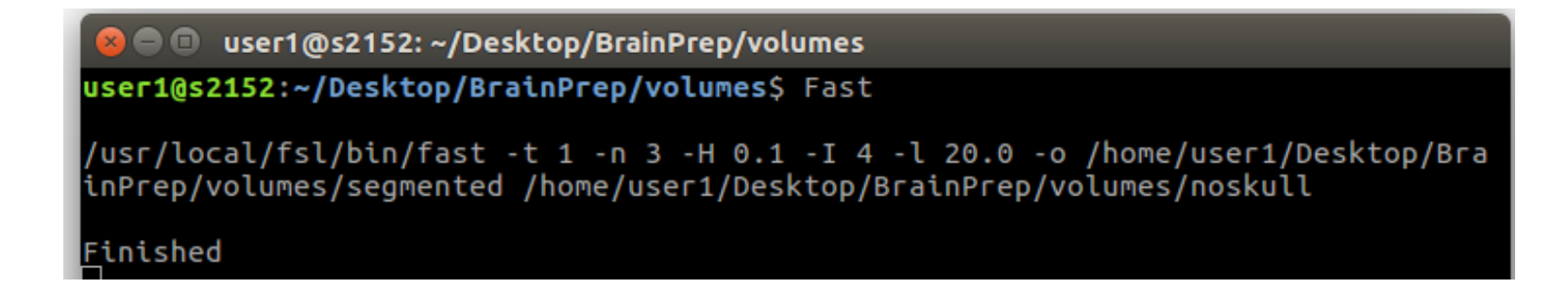

#### **5.5 Check Outputs**

You can find the output files in **Desktop/BrainPrep/volumes** whose name is started with **segmented**. Use **MRIcron** to display the output images. After program finished, close the Fast window.

Output images:

- **segmented\_seg.nii.gz**: contains three labels, 1 for CSF, 2 for gray matter and 3 for white matter.
- **segmented\_pve\_0.nii.gz**: segmentation of CSF.
- **segmented\_pve\_1.nii.gz**: segmentation of gray matter.
- **segmented\_pve\_2.nii.gz**: segmentation of white matter.

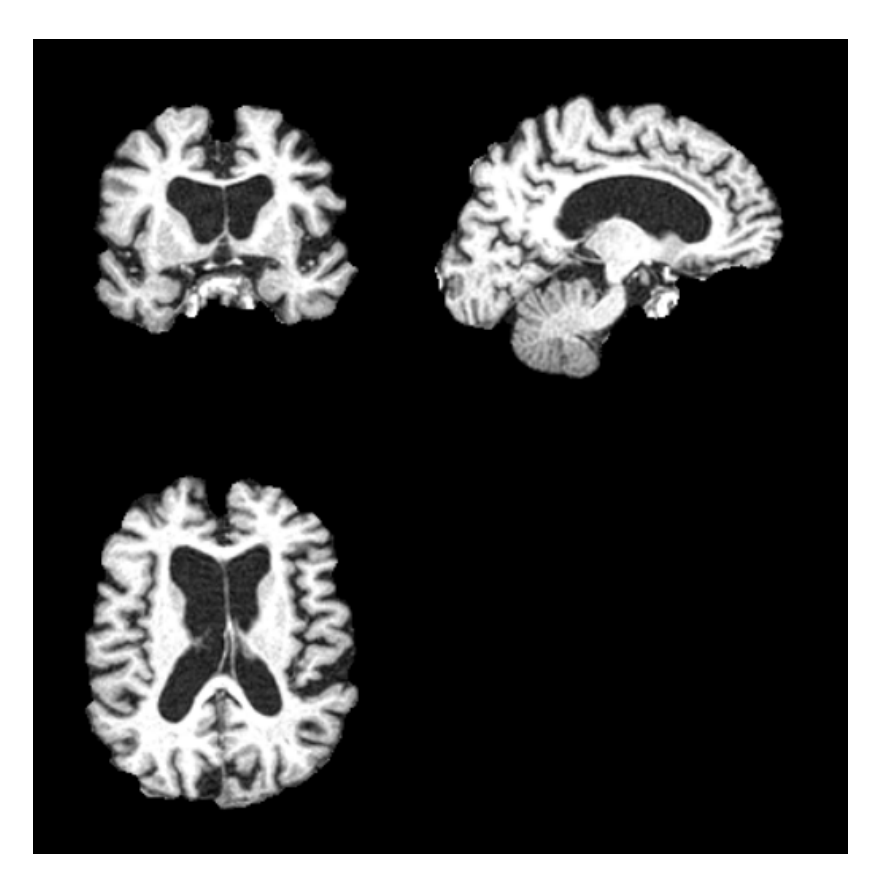

noskull.nii.gz

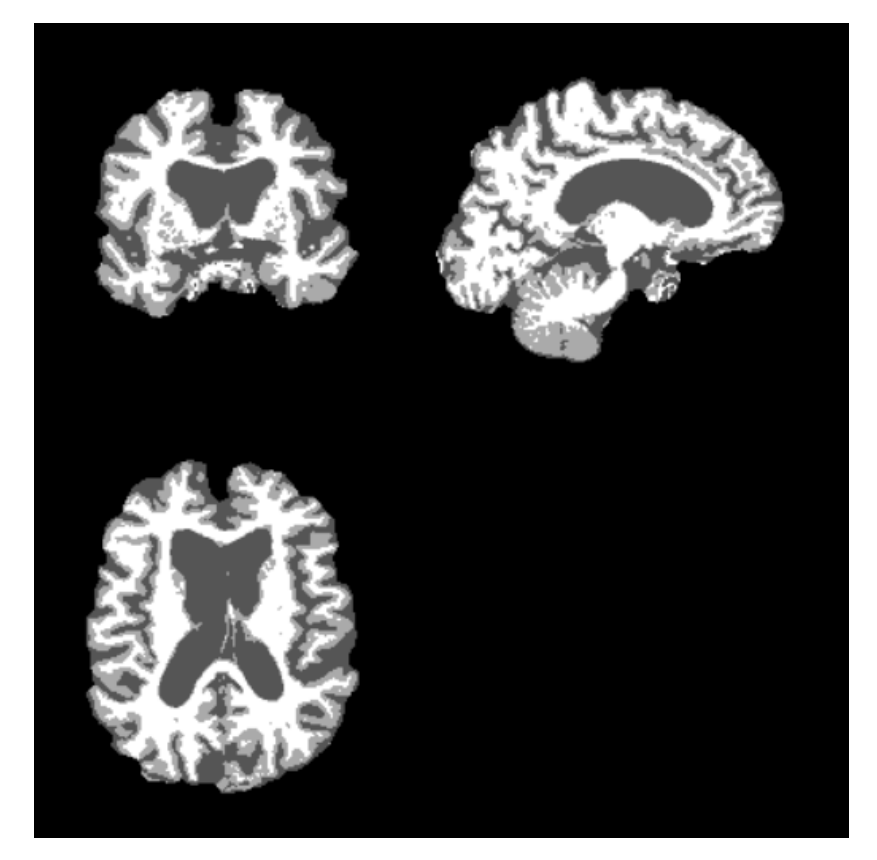

segmented\_seg.nii.gz

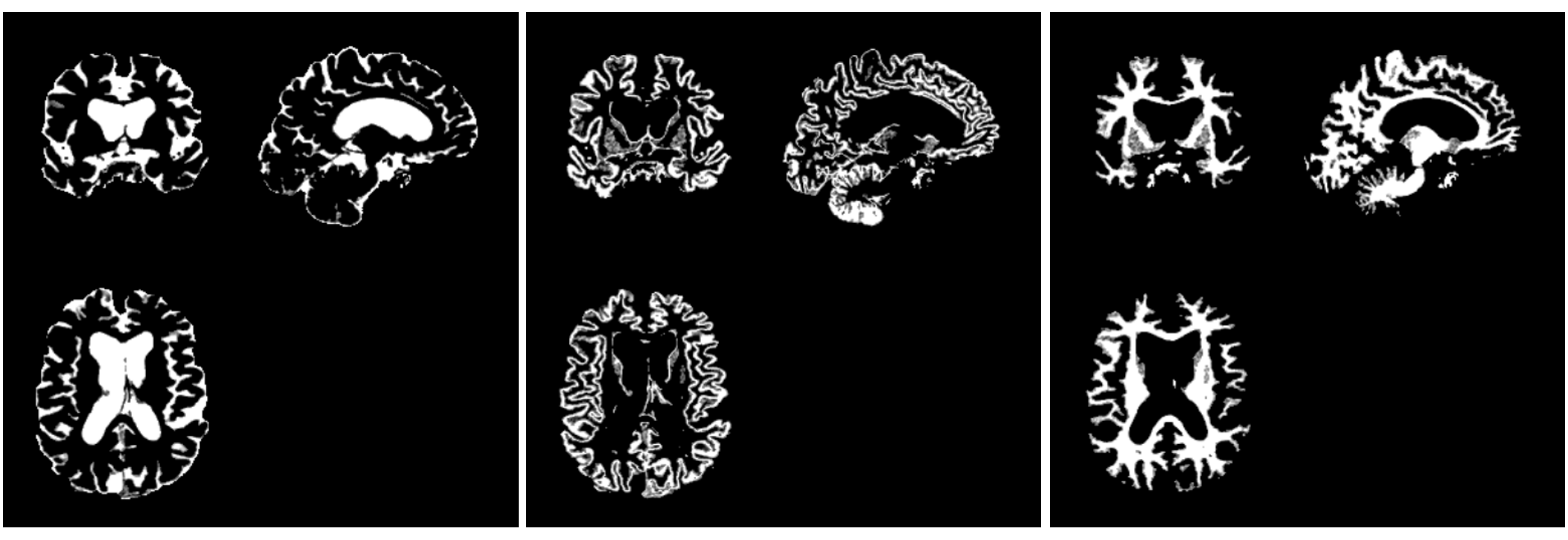

segmented\_pve\_0.nii.gz (CSF) segmented\_pve\_1.nii.gz (Gray Matter) segmented\_pve\_2.nii.gz (White Matter)

### Resources

#### 1. FSL

- Official website: https://fsl.fmrib.ox.ac.uk/fsl/fslwiki
- List of all programs: https://fsl.fmrib.ox.ac.uk/fsl/fslwiki/FslOverview
- FSL courses: http://fsl.fmrib.ox.ac.uk/fslcourse/

#### 2. ANTs

- Source code: https://github.com/ANTsX/ANTs
- Wiki page: https://github.com/ANTsX/ANTs/wiki